#### KOCOM CO.,LTD.

1

Touch Screen Home Network System

손끝 하나로 펼쳐지는 코콤 홈네트워크 시스템

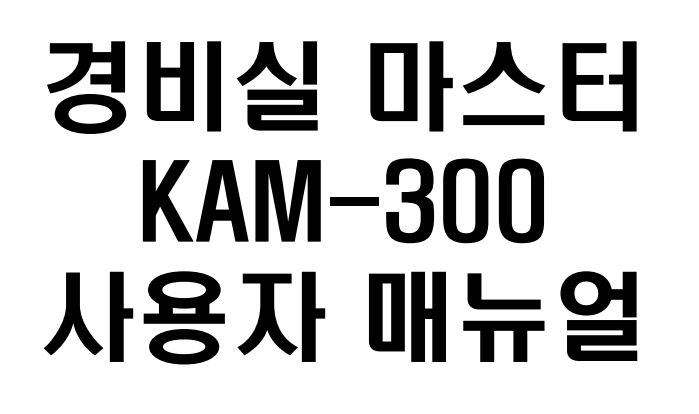

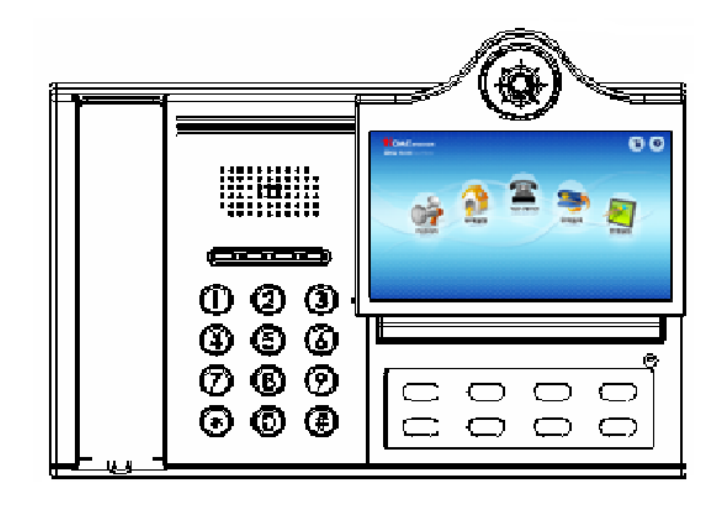

안전한 사용을 위하여 주의사항을 반드시 읽고 사용해 주시기 바랍니다.

## 목 차

## KOCOM CO.,LTD.

- 1. 제품의 특징 및 주의사항 - 제품의 특징 - 사용상의 주의/ 설치상의 주의
- 2. 제품의 구성 - 제품구성
- 3. 각부의 명칭
  - 본체 단말기
  - 외부 단자 연결 방법
- 4. 경비폰 기능
  - 통화 기능
  - 비상[시큐리티] 관리 기능
  - 비밀번호 관리 기능
  - 시간 설정
  - 경비폰 부재설정시 우회통화 기능
  - 경비폰 사용중 우회통화 기능

5. 고급 설정 (설치자용)

6. 고장수리를 의뢰하시기 전에

-문의사항-인천광역시 남동구 논현동 남동공단 53/4 TEL(032)815-0511 A/S 1577-0051 로 연락 바랍니다.

# 1. 제품의 특징 및 주의사항

## KOCOM CO.,LTD.

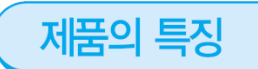

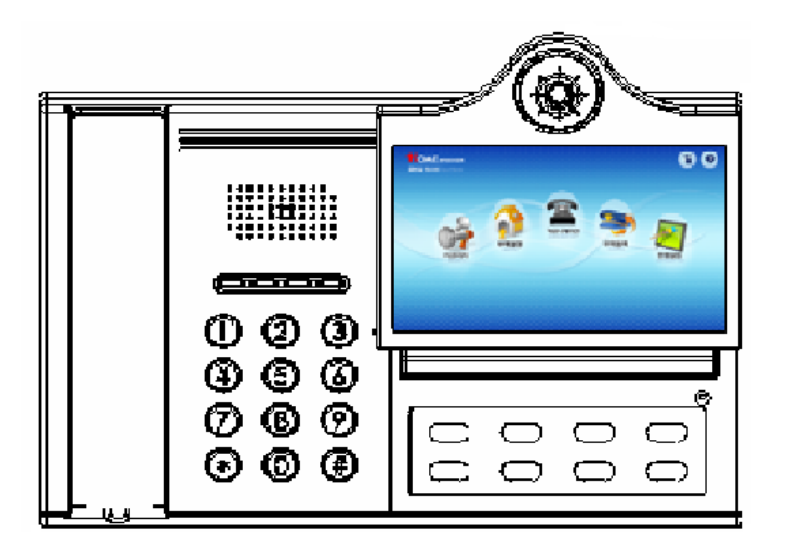

NETWORK(TCP/IP)방식이므로 설치가 용이합니다.
AC 전원 220V 제품이므로 별도의 아답터가 필요 없습니다.
세대 또는 로비, 경비와 통화 및 영상 전송기능
로비와의 통화 중 원격으로 공동현관문 문 열림
7인치 Touch를 이용한 GUI 제어 방식
PSTN 전화 기능 (정전 시도 사용 가능)
비상 알림 기능
부재 기능

## 1. 제품의 특징 및 주의사항

## KOCOM CO.,LTD.

#### 사용상의 주의

- 가습기, 난로 등을 가까이 두지 마십시요. 고온다습은 고장의 원인이 됩니다.
- 본체와 현관카메라를 떨어뜨리거나 강한 충격을 주지 마십시오.
- 강한자력(TV, 스피커등)이 발생하는 물체와 본체를 가까이 접근시키지 마십시오.
   (화상이 흔들거리거나 찌그러져 고장의 원인이 될 수 있습니다.)
- 청소 시 물 묻은 손, 또는 휘발성의 벤젠, 신나등을 사용하지 마십시오.
- 본체와 카메라 윈도우 부분을 수시로 닦아서 선명한 화질을 유지하십시오.
- 본 기기는 전자식 정밀기기로 만들어져 있으며, 내부에 고전압이 발생되므로 임의로 분해하지 마십시오.

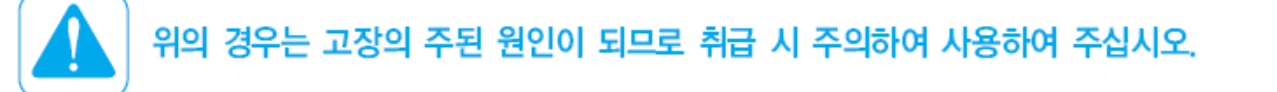

#### 설치상의 주의

- 건물의 옥내 배선부에는 적당한 차단장치를 설치 하여야 합니다.
- 전원코드는 컨넥터와 분리시 2차측이나 케이스에 접촉되지 않도록 고정시켜 주십시오.
- GND wire의 색상은 녹색 / 황색선이어야 하며 적절한 탄성을 가진 와샤와 함께 Chassis에 고정 (그 부분에 GND표시) 되어져야 합니다.

## 2. 제품의 구성

## KOCOM CO.,LTD.

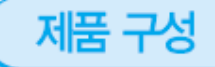

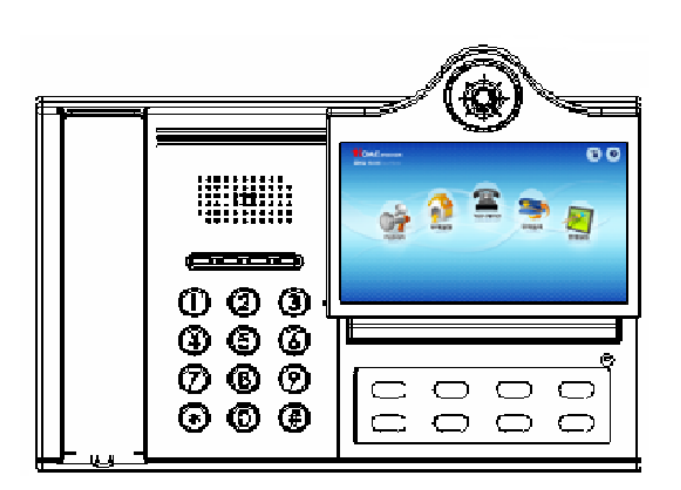

경비실마스터

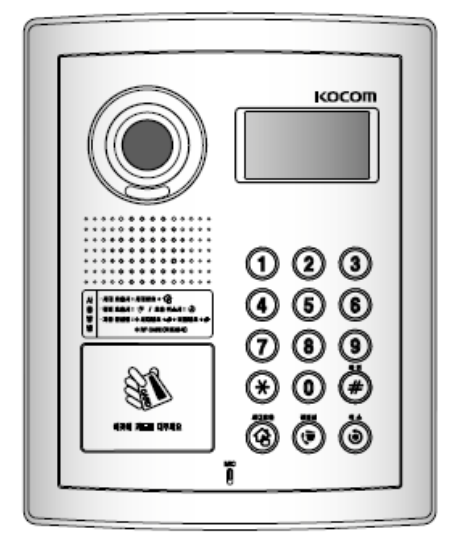

공동현관기

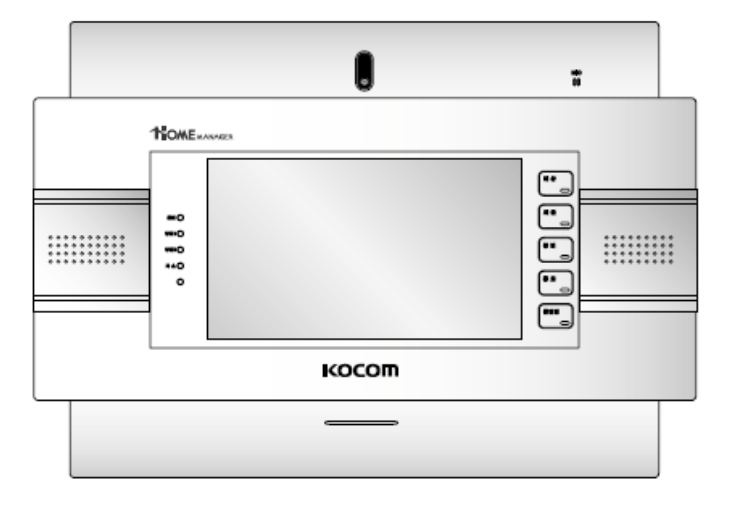

본체단말기 (Touch Wall-PAD)

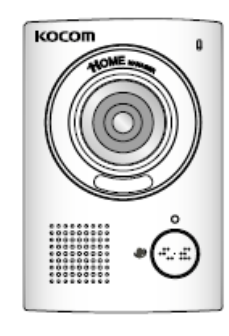

현관카메라

# 3. 각부의 명칭

## KOCOM CO.,LTD.

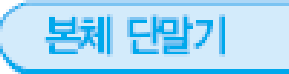

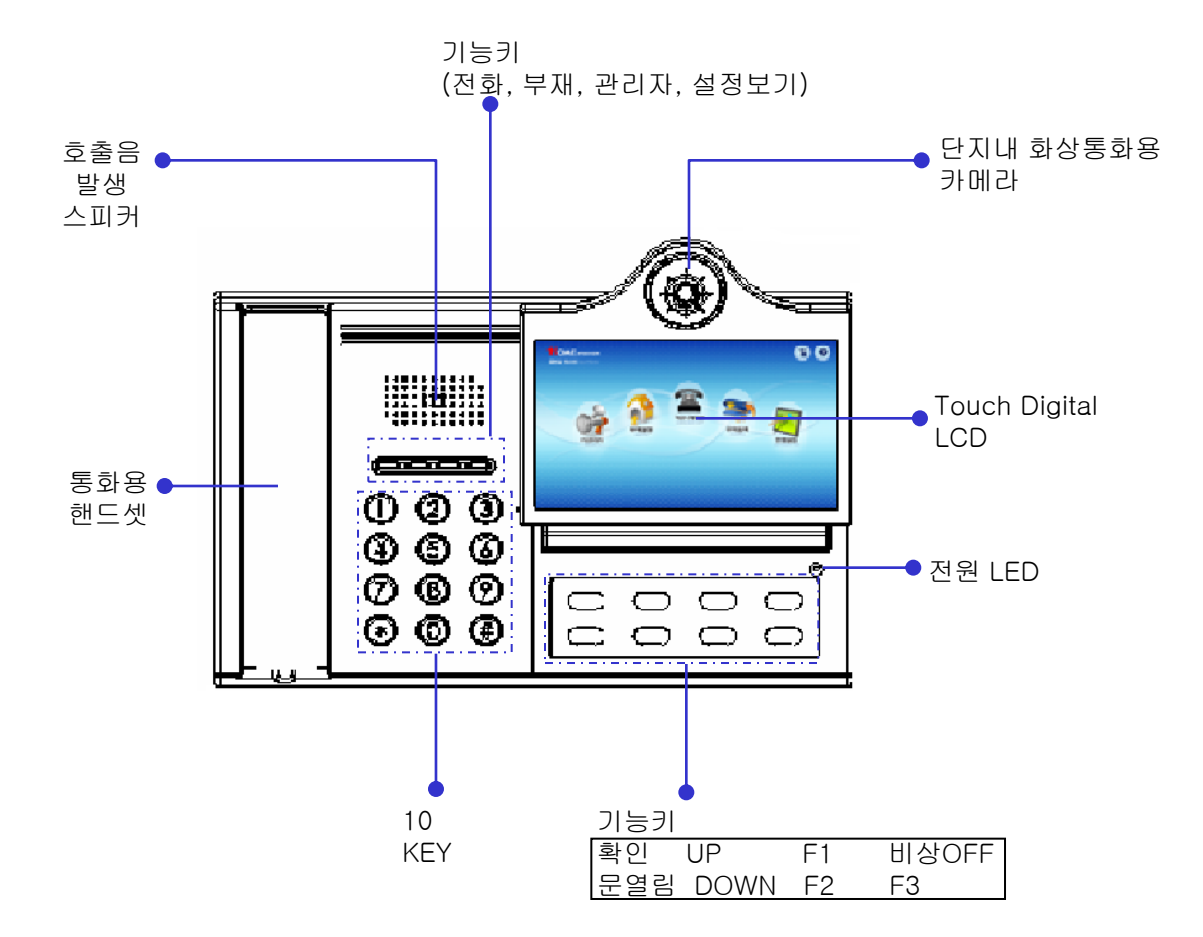

3. 각부의 명칭

#### KOCOM CO.,LTD.

7

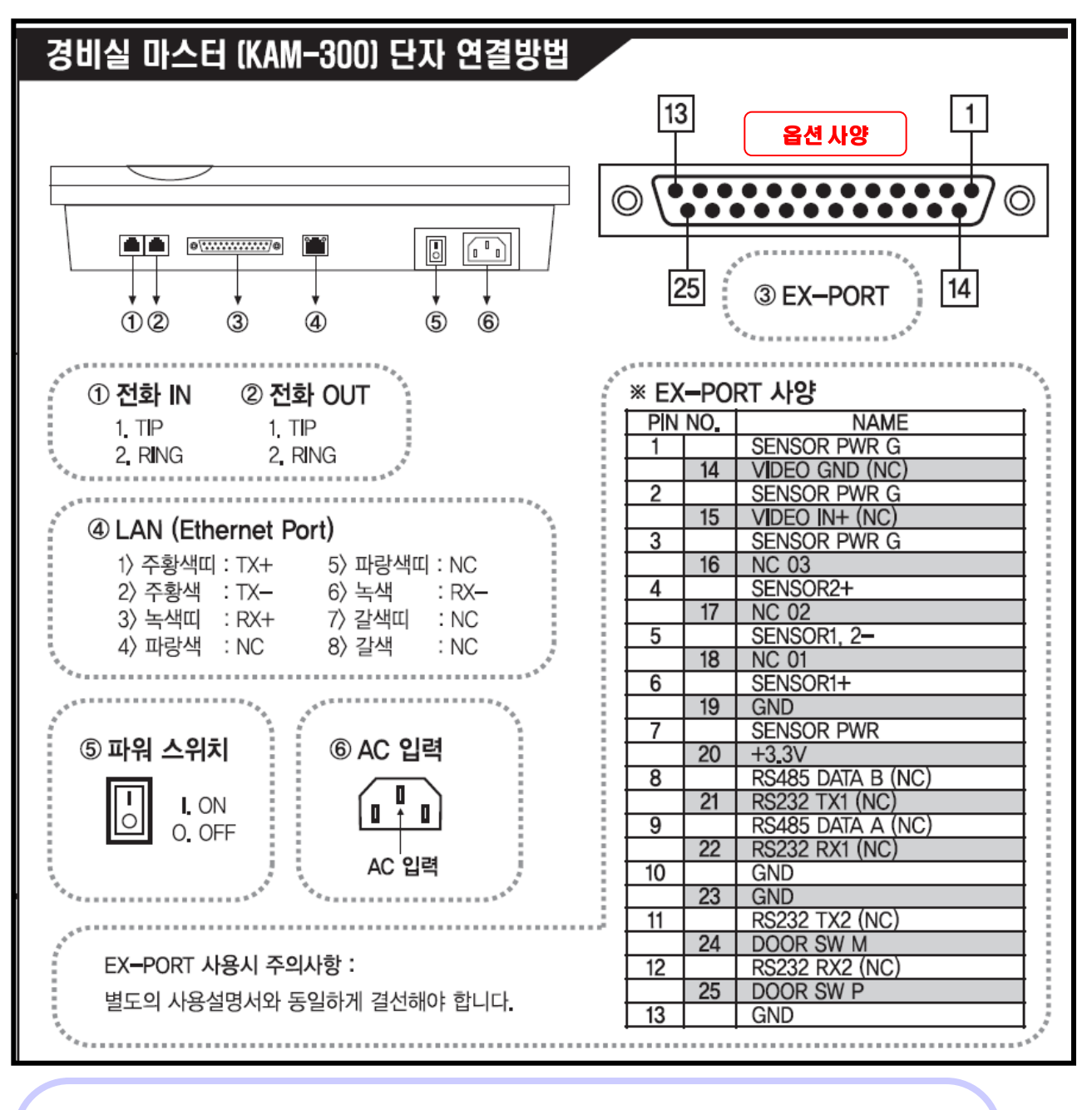

#### ● EX-PORT 사용시 주의사항

1) CON1 #7에 센서의 외부 전원(DC+12~24)를 연결합니다.

- 2) CON1 #1~#3중 1개의 PORT에 센서의 외부 전원(GND)를 연결합니다.
- 3] 만일 외부 전원을 사용하지 않을 경우에는 CON#10, 13, 19, 23(MAIN GND)중
- 1개의 PORT와 CON1 #1~#3중 1개 PORT를 쇼트 시켜야 합니다.
- 4) 외부 센서1의 입력은 CON1의 #1(센서+연결), #1~#3(센서-연결)에 연결합니다. 5) 외부 센서2의 입력은 CON1의 #4(센서+연결), #1~#3(센서-연결)에 연결합니다. [4] 동작 설명서
- 6) 외부 센서가 동작하면 Q7(센서1동작시), Q5(센서2동작시)가 Turn-on되어
- MPU U4로 High 신호가 입력되어 MPU에서 센서 신호를 감지하게 됩니다.
- 7) 만일 외부 센서가 전류가 30mA를 초과할 경우에는 CON1 #5(SEQ GND)와 CON1 #1~#3중 1개 PORT를 쇼트 시켜야 합니다. 그렇지 않으면 U10(PC817)이 파괴될 수 있습니다.

주식회사 코콤

#### KOCOM CO.,LTD.

#### 비 인터페이스의 화면 터치 방식으로 사용자 편의 및 극대화 하였습니다.

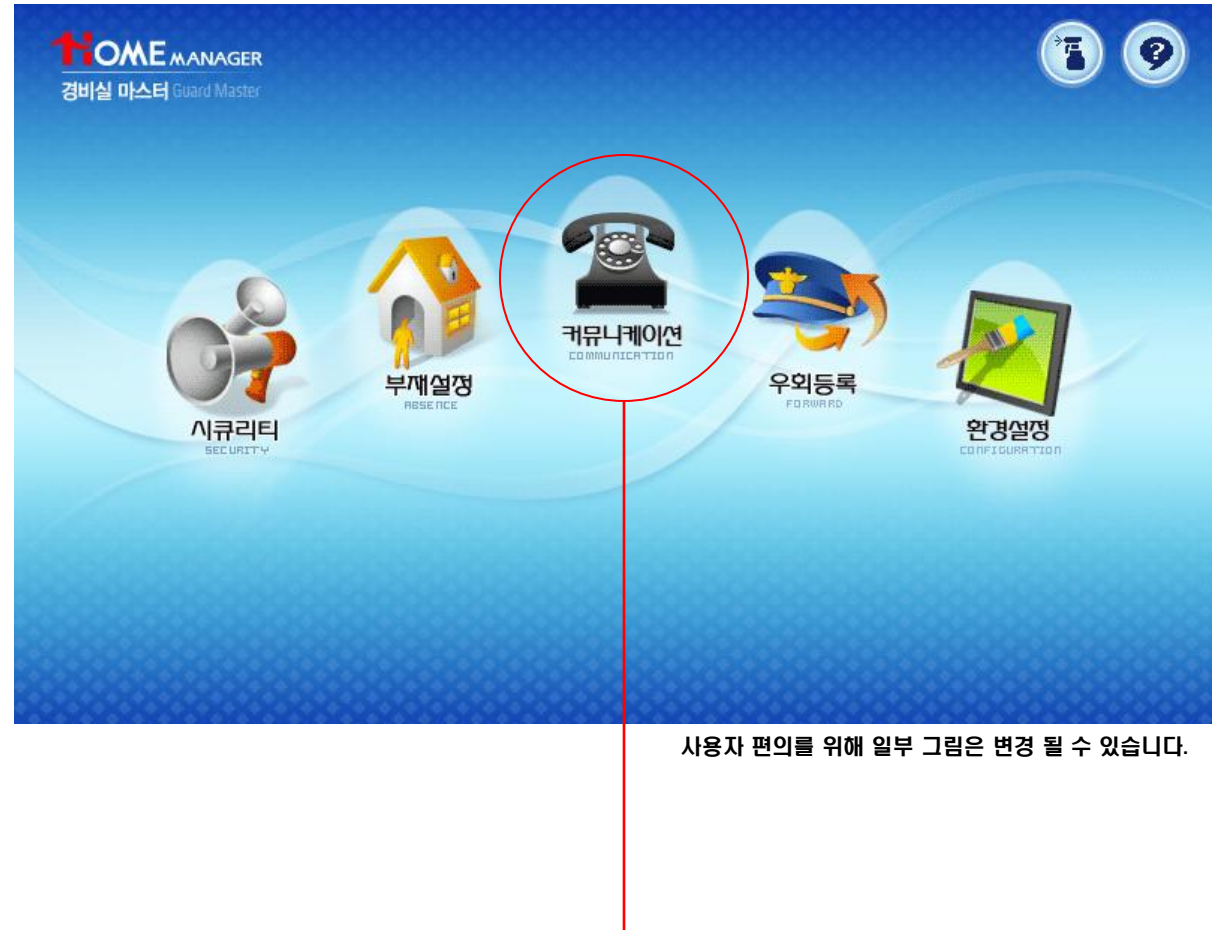

1) 통화 기능

A. 세대기 경비폰간 통화

- a) 세대 동, 호수 [최대8자리 숫자]를 입력하여 호출 및 통화가 되어야 하며, 이 때 경비폰은 영상패킷을 송신하여, 세대기에 경비폰 카메라 영상이 보입니다.. 호출대기 시간: 30초(경비폰에는 잔여 호출 대기 시간 표시함) 통화 시간: 3분[경비폰에는 잔여 통화 시간 표시함]
  b) 경비폰은 세대기 영상패킷을 수신 할 경우 경비폰 LCD에 세대 영상이 보이도록 합니다.
- c) 세대에서 경비폰으로 호출 할 경우 경비폰에는 세대 동,호 번호가 표시 됩니다.

### KOCOM CO.,LTD.

#### 세대와 경비실 통화기능

■ 세대에서 경비실 호출 시 통화

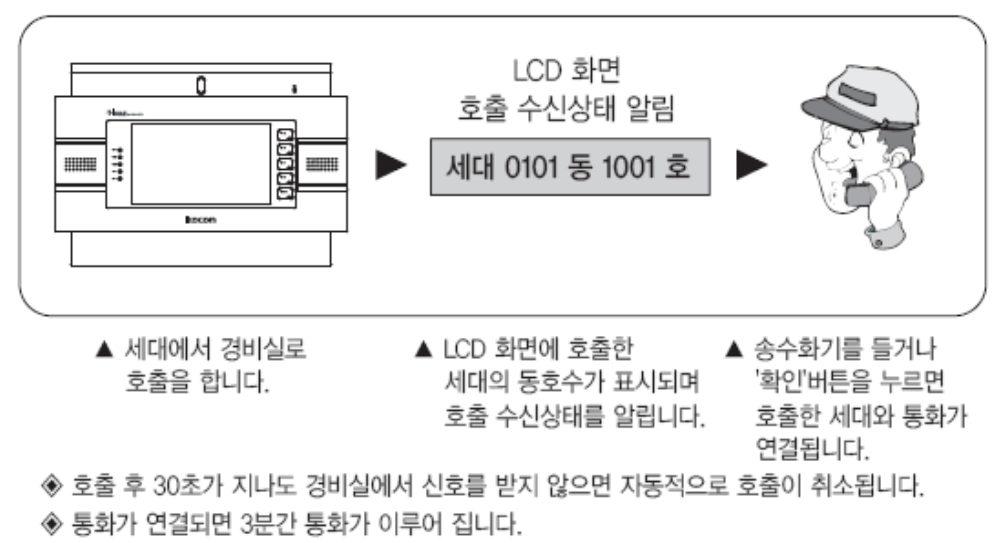

#### ■ 경비실에서 세대 호출 시 통화

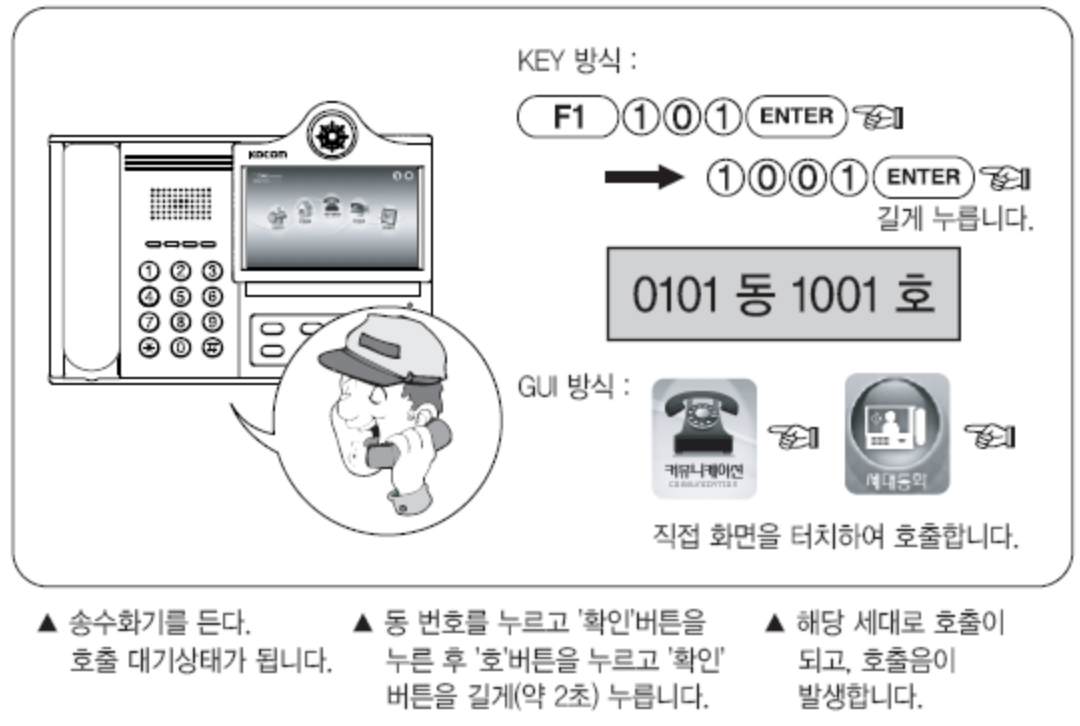

◈ 호출 후 30초가 지나도 경비실에서 신호를 받지 않으면 자동적으로 호출이 취소됩니다.
 ◈ 통화가 연결되면 3분간 통화가 이루어 집니다.

주식회사 코콤

## KOCOM CO.,LTD.

Β.

로비와 경비실 통화기능

■ 로비에서 경비실 호출 시 통화

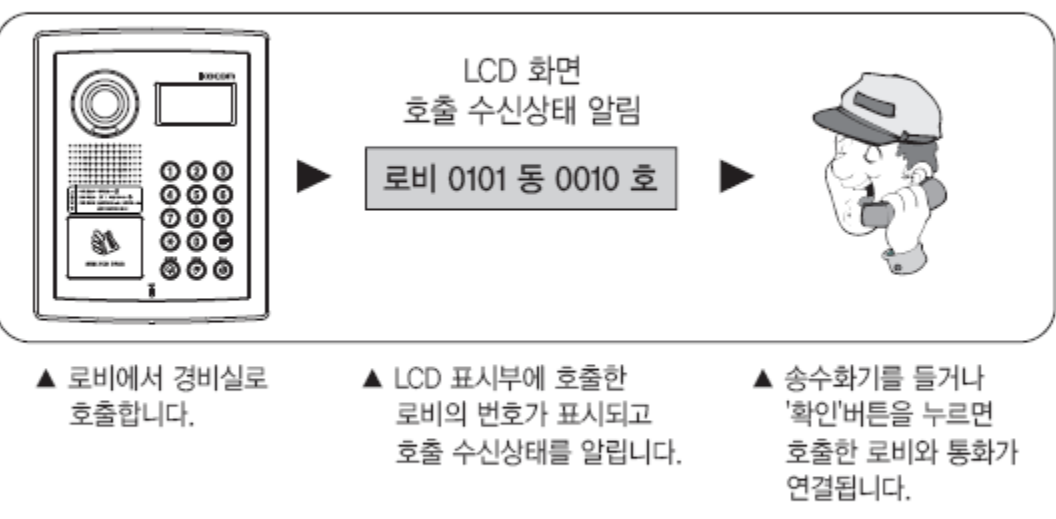

- 호출 후 30초가 지나도 경비실에서 신호를 받지 않으면 자동적으로 호출이 취소됩니다.
- 자동문의 개폐를 요구할 때 문열림 버튼을 누르면 자동문이 열기고 통화는 잠시 후
   자동적으로 끊어집니다.

### KOCOM CO.,LTD.

11

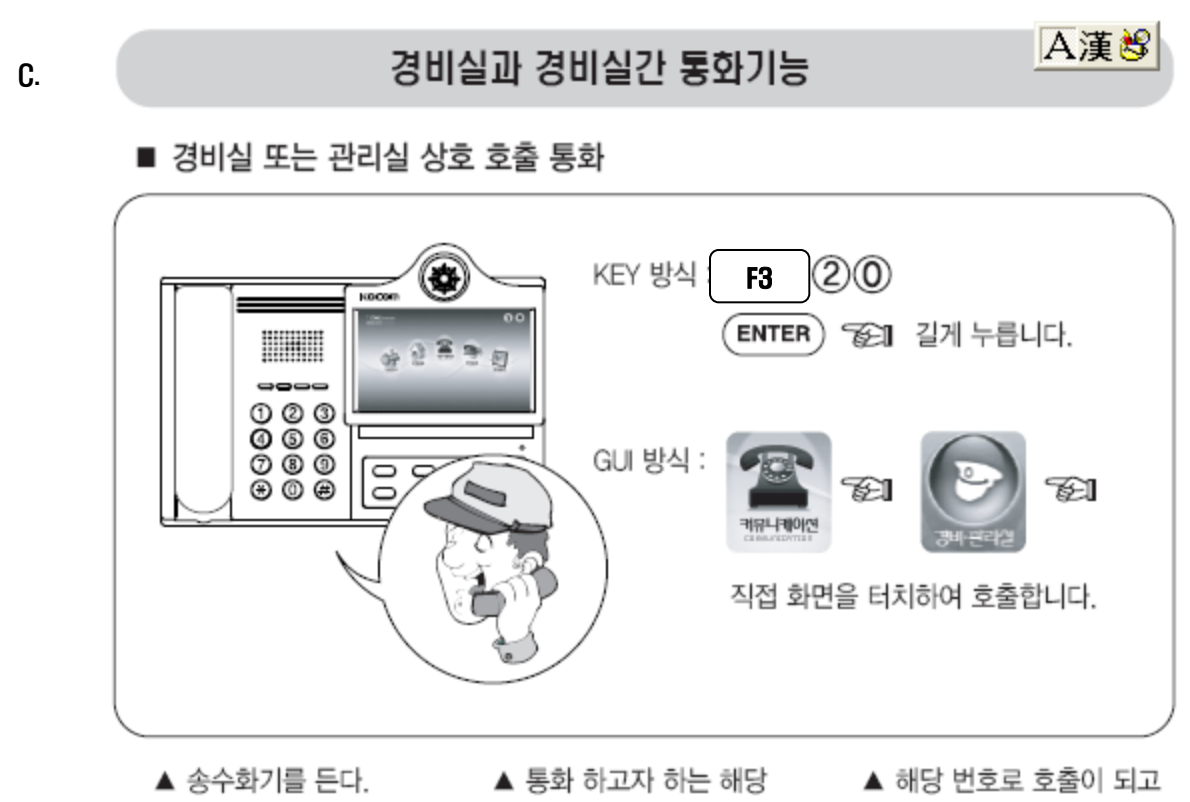

호출 대기 상태가 됩니다. 경비실 번호 또는 관리실 호출음이 발생합니다. 번호를 누르고 '확인'버튼을 길게(약1초) 누릅니다.

◈ 호출 후 30초가 지나도 경비실에서 신호를 받지 않으면 자동적으로 호출이 취소됩니다.

◈ 통화가 연결되면 3분간 통화가 연결됩니다.

※ 방재실, 전기실 관리실 의 경우 해당 번호를 입력해서 호출 합니다. 예제) 방재실 97번 전기실 98번 관리실 99번

D.

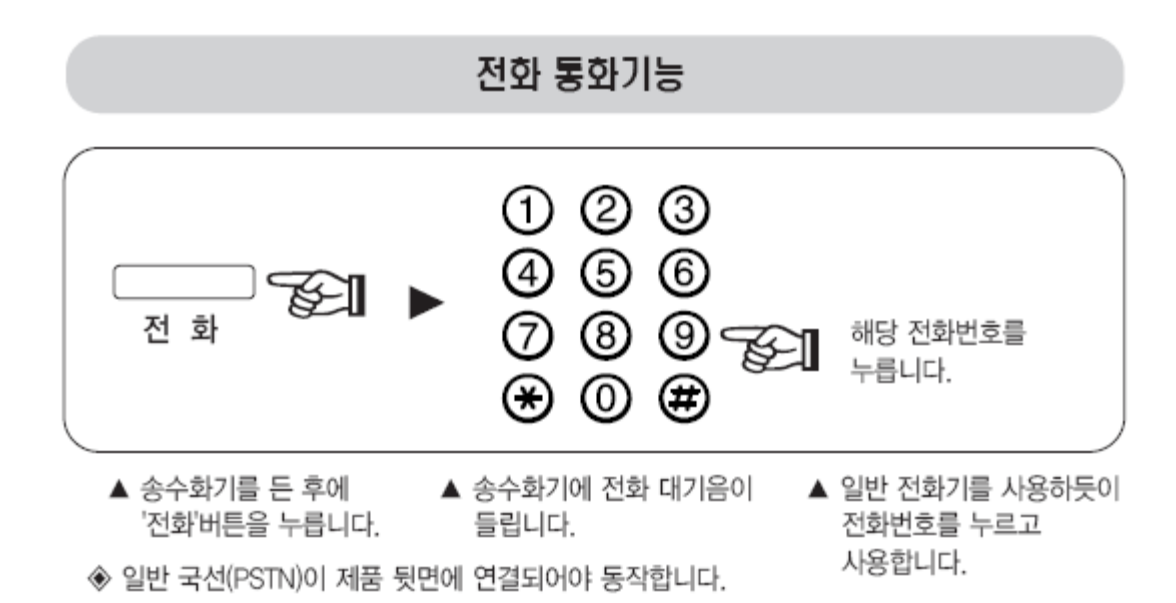

- a) 국선 전화의 수신 및 발신 가능 합니다.
- b) Call ID 기능 지원 됩니다.(전화국에 서비스 신청을 해야 지원 됩니다.)
- c) 제품 전원OFF시 일반 국선 전화기능은 동작하여, 수신, 발신에 의한 통화 가능 합니다. 단 전원OFF 시 Call ID기능은 지원 되지 않습니다.

E. 외출표시

a) 세대기에서 외출모드 일 경우 경비폰에서 외출한 세대를 호출하면 해당 세대가 외출 상태임을 화면에 표시 합니다.

### KOCOM CO.,LTD.

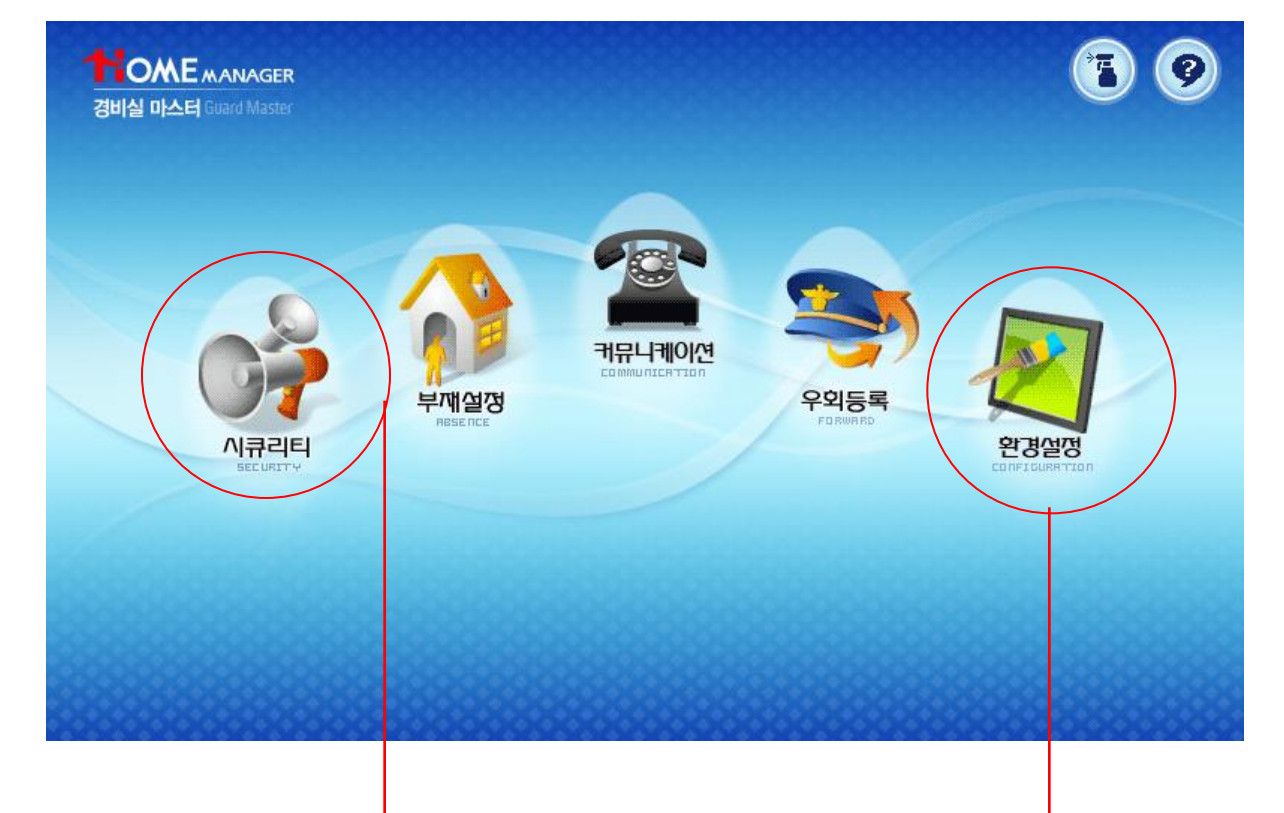

- 2) 비상[시큐리티] 관리 기능 🔶
  - A. 세대기에서 비상(시큐리티)명령을 송출 하면 경비폰은 비상경보음 울리고 해당 세대의 동,호수가 LCD창에 점멸 됩니다.
  - B. 비상세대와의 통화는 경비폰의 호출버튼을 누르면 세대로 자동호출 되며, 세대에서 받은 후 경보음 정지 버튼을 눌러야 통화가 연결 됩니다.

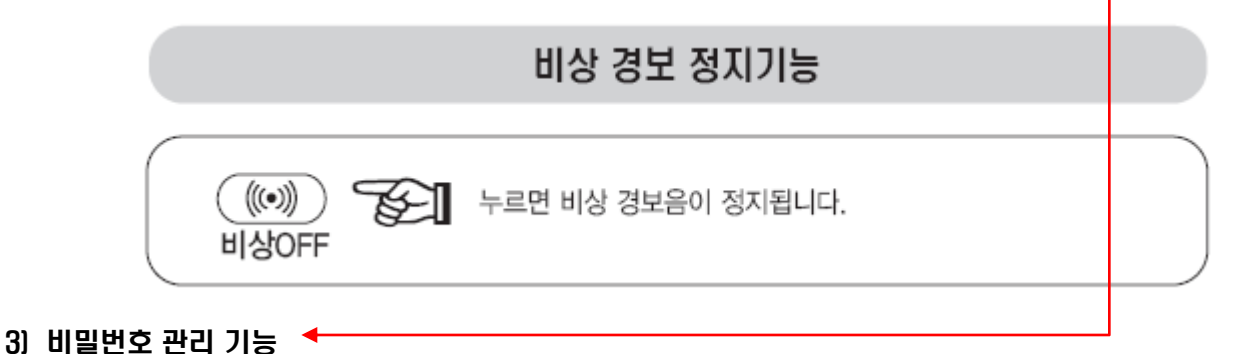

- - A. 경비폰 자체 관리자 비밀번호 기능으로 설정 및 중요 Data를 관리자만 조작 할 수 있도록 합니다. 초기값은 9999[4자리]
  - B. 로비폰 자동문을 열기 위해 해당 경비 버튼 누르고 비밀번호 누르면 경비실 마스터 관리자 비밀번호와 맞으면 자동문이 열립니다. 즉 경비실 마스터 관리자 비밀번호와 로비폰 경비번호에 따른 문열림 비빌번호는 동일 합니다.
  - C. 관리자 비밀번호를 분실 할 경우 초기화 방법은 환경설정 아이콘->비밀번호 설정 아이콘->

#,#,#,\*,\*,2,8,9,4,#,#,\*,# 순서 대로 누른 후 확인-> 비밀번호 변경[Password] 창에서 \* 버튼 누르면 부저소리 4번 발생과 함께 9999로 초기화 됩니다.

Rev:09.06

#### 주식회사 코콤

13

### KOCOM CO.,LTD.

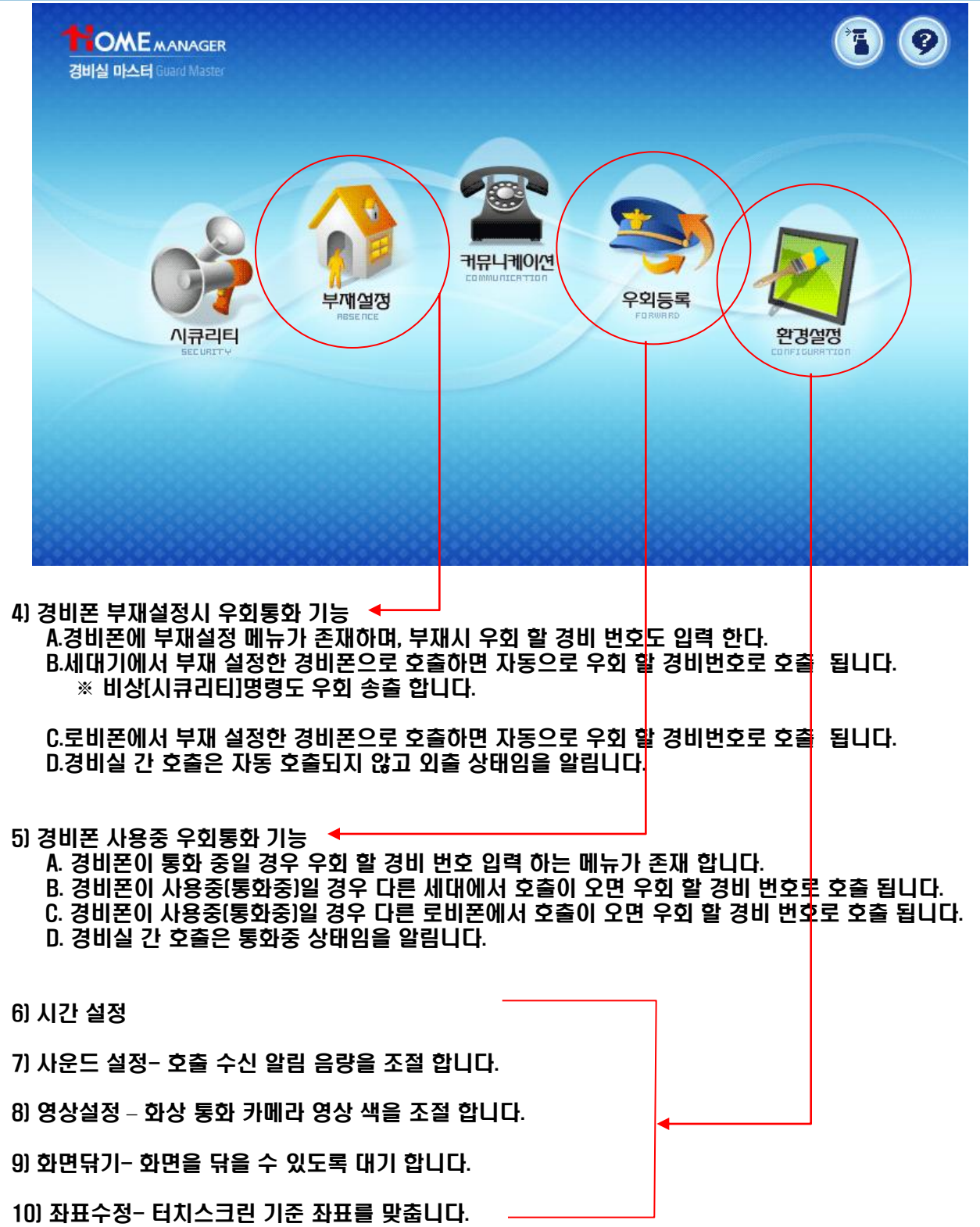

## 6. 고장 수리 의뢰하기 전에

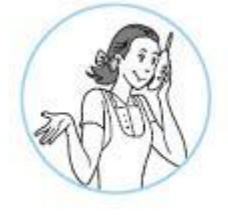

고장수리를 의뢰하시기 전에

고장수리를 의뢰하시기 전에 다음사항을 확인하여 주십시오. 확인후에도 이상이 있을 경우에는 가까운 코콤 서비스점에 문의하여 주십시오.

| 문제 상황              | 확인사항                                                  | 조치 방법                                                                     |
|--------------------|-------------------------------------------------------|---------------------------------------------------------------------------|
| 전원이 들어 오지 않을 경우    | 제품 우측에 전원LED확인                                        | 전원AC 코드 삽입 및<br>제품 뒷면 전원스위치ON                                             |
| LCD화면이 OFF되어 있는 경우 | 미 사용 상태면 40초 후 자동<br>화면 OFF됨.                         | LCD화면을 터치 합니다.                                                            |
| 모든 통화가 않 될 경우      | 대기화면 우측<br>상단에<br>이미지가 존재 하면 SIP서버와<br>연결 않됨.         | SIP서버가 정상 동작 중인지<br>확인<br>제품 뒷면 랜선(RJ-45)확인<br>제품 뒷면 랜선 연결된 LED<br>점멸 확인. |
| 5분 마다 재 시작 합니다.    | 대기화면 우측 🛛 🕞 🛵 🔄<br>상단에<br>이미지가 존재 하면 SIP서버와<br>연결 않됨. | SIP서버가 정상 동작 중인지<br>확인<br>제품 뒷면 랜선(RJ-45)확인<br>제품 뒷면 랜선 연결된 LED<br>점멸 확인. |